# **ORIENTAÇÕES DE ACESSO AO SIGEPE-AFD**

Acesse a página: <u>www.servidor.gov.br</u>

#### 1. Clique em Gestão de Pessoas

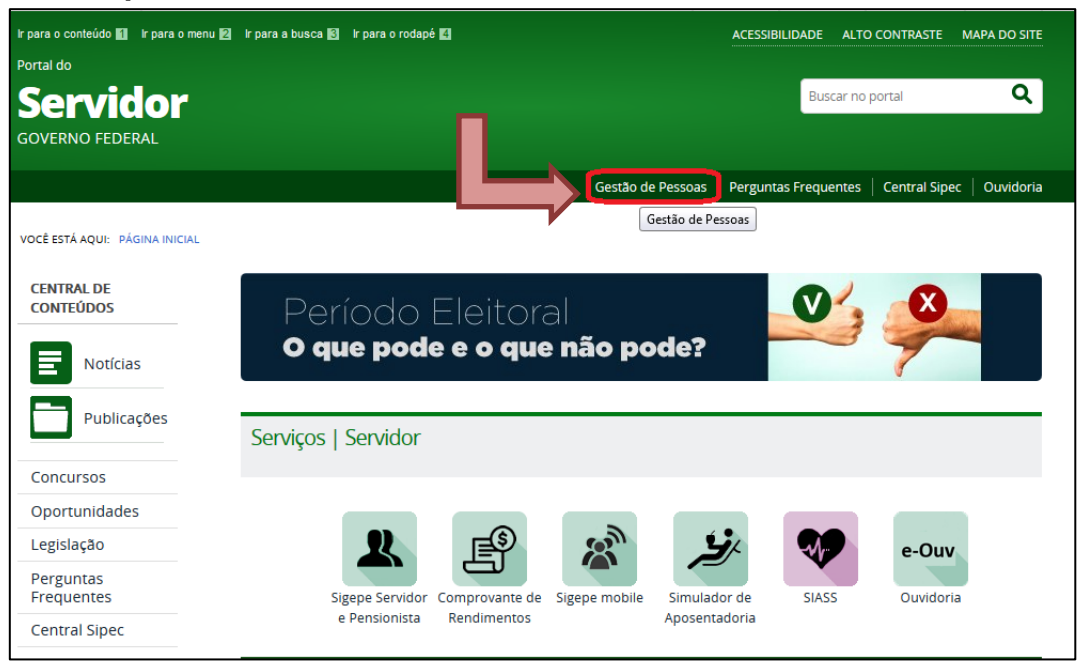

# 2. Clique em Sigepe Gestor

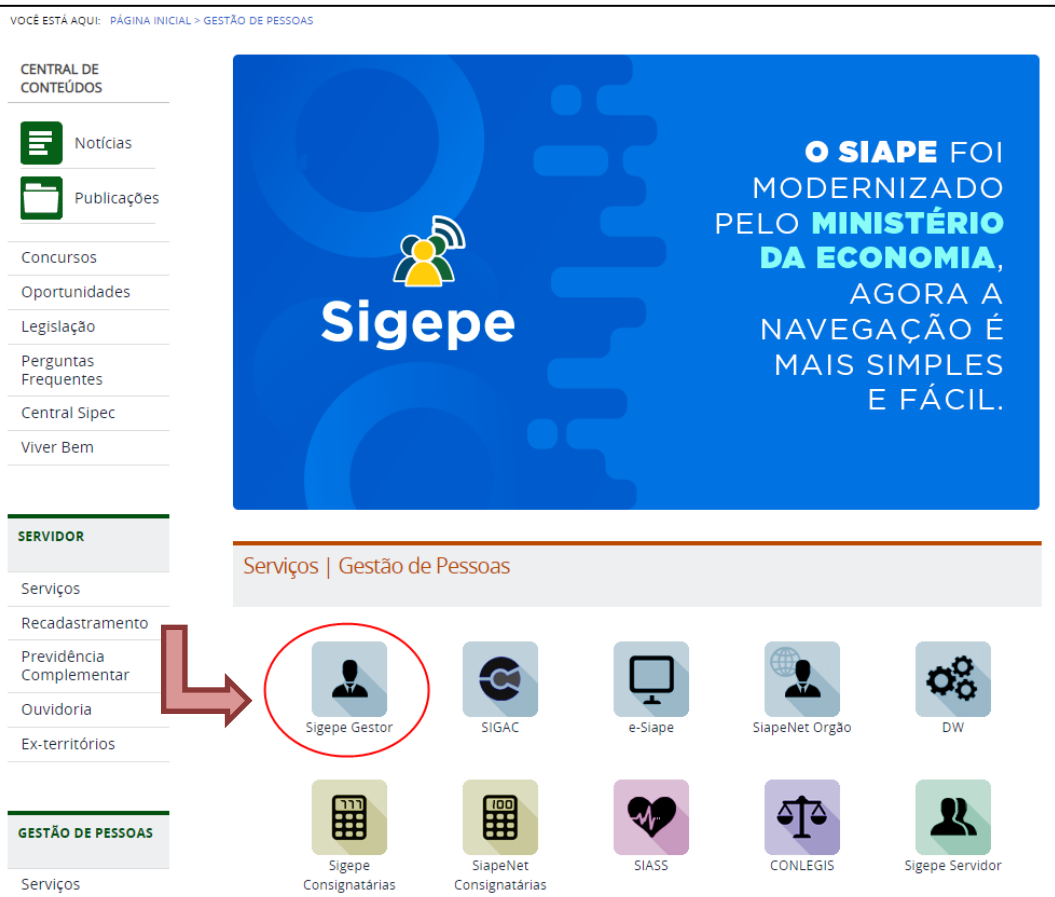

#### 3. Será exibida a tela de login do SIGAC

\*Observação: SEMPRE acessar o sistema através da opção "Certificado Digital", com o *token* já habilitado. Será solicitada a Confirmação da Identidade do Usuário e após a Senha.

| Faça login para pross                                      | <sup>TEMA</sup><br>GESTÃO<br>ACESSO<br>Seguir par | a o Sigepe                                                                                                    |
|------------------------------------------------------------|---------------------------------------------------|----------------------------------------------------------------------------------------------------|
| Digite o CPF sem pontuação<br>Digite a senha<br>Acessar ➡2 | ou                                                | CERTIFICADO DIGITAL<br>Se você possui certificado digital,<br>clique em uma das opções abaixo<br>e acesse através de seu código<br>PIN.<br>Incurrificado<br>Errificado<br>Errificado |
|                                                            |                                                   | Precisa de Ajuda?<br>::SELECIONE:: v                                                                                                    |
| Acesso à<br>Informação                                     |                                                   |                                                                                                    |

### 4. Tela inicial SIGEPE-AFD

\*Selecione a UPAG pertencente ao servidor no momento da pesquisa (UFSC: 513 / HU: 210)

**Observação:** Ao selecionar a UPAG de forma INCORRETA, não será recuperada nenhuma informação do servidor.

| C C C A Rega / Ladowskiewa silopen glandjamenta gandar kljoppe se verbiljelena Tedashna (reda jaf<br>S Septer x T                         | <ul> <li>→ ŵ C   Pequia</li> </ul>                                 | × 回 -<br>● 登録の - A |
|----------------------------------------------------------------------------------------------------|--------------------------------------------------------------------|--------------------|
| 1 1 Enter var onte de Mices I Petal de Senider @ Potal Superat @ Aplexeter UKC - Acessa<br>Sigepe   101000.000000000000000000000000000000 |                                                                    |                    |
| VOCË ESTĂ AQUE; ĂREA DE TRABALHO DO GESTOR                                                                                                | CESTOR - ÓRGÁCIUFSC                                                |                    |
| ÁREA DE TRABALHO DO GESTOR                                                                                                    | Clique para selecionar a habilitação desejada                      |                    |
| Mensagens Urgentes O Lista de Atividade:                                                                                                  | GESTOR - UNIDADE<br>PAGADORALISSCSRODEGESP<br>GESTOR - ORGAOJISSC  |                    |
| Você não possui, no momento,<br>mensajero urgentes.                                                                                       | SERVOOR / PINSIONISTA - UFSC - 262461972977                        |                    |
|                                                                                                    |                                                                    |                    |
| Secretaria de Gestão de Pessoas - SGP   Esplanada dos Ministérios - Bloco                                                                 | ( C - 7º Andar - Brasilia-DF - 70046-900   Telefone: 0800 978 9009 |                    |
|                                                                                                    |                                                                    |                    |
|                                                                                                    |                                                                    |                    |
|                                                                                                    |                                                                    |                    |
|                                                                                                    |                                                                    |                    |
|                                                                                                    |                                                                    |                    |
|                                                                                                    |                                                                    |                    |
|                                                                                                    |                                                                    |                    |
|                                                                                                    |                                                                    |                    |
|                                                                                                    |                                                                    | - 0659             |

5. Clique no Menu de Ações (traços ao lado esquerdo da tela) e após selecione a opção "Assentamento Funcional Digital"

|                                                                                                  |                                                                                                    | - a ×                                     |
|--------------------------------------------------------------------------------------------------|----------------------------------------------------------------------------------------------------|-------------------------------------------|
| 🗲 🛞 💋 https://admsistema.sigepe.planejamente.gov.br/sigepe-as-web/private/areaTrabalho/index.jsf | ✓                                                                                                    | A 🕆 🛱 🙂                                   |
| 🥖 Sigepe 🛛 🕹 🛄                                                                                   |                                                                                                    |                                           |
| 🏤 🚦 Entrar na conta da Micros 📓 Portal do Servidor 🖉 Portal Siapenet 🗿 🖉 Conta Siapenet 👘        |                                                                                                    |                                           |
|                                                                                                  |                                                                                                    |                                           |
|                                                                                                  | 🕆 🗼 🕅 🕗 💆                                                                                               |                                           |
|                                                                                                  |                                                                                                    |                                           |
| austa Intelirente                                                                                |                                                                                                    |                                           |
| outer neighter y                                                                                 | (TEC)                                                                                                   |                                           |
| cretions were a                                                                                  | Assentamento Funcional Digital                                                                          |                                           |
| destad de ressons                                                                                |                                                                                                    |                                           |
|                                                                                                  |                                                                                                    |                                           |
|                                                                                                  |                                                                                                    |                                           |
| Você não possui, no momento,                                                                     | Não há, para a sua habilitação, nenhum módulo do Sigepe com tarefas associadas.                         |                                           |
| mensagers angenes.                                                                               |                                                                                                    |                                           |
|                                                                                                  |                                                                                                    |                                           |
|                                                                                                  |                                                                                                    |                                           |
|                                                                                                  |                                                                                                    |                                           |
|                                                                                                  |                                                                                                    |                                           |
|                                                                                                  |                                                                                                    |                                           |
|                                                                                                  |                                                                                                    |                                           |
|                                                                                                  |                                                                                                    |                                           |
| Secretaria de Gestão de Pessoas - So                                                             | 5P   Esplanada dos Ministérios - Bloco C - 7º Andar - Brasilia-DF - 70046-900   Telefone: 0800 978 9009 |                                           |
|                                                                                                  |                                                                                                    |                                           |
|                                                                                                  |                                                                                                    |                                           |
|                                                                                                  |                                                                                                    |                                           |
|                                                                                                  |                                                                                                    |                                           |
|                                                                                                  |                                                                                                    |                                           |
|                                                                                                  |                                                                                                    |                                           |
|                                                                                                  |                                                                                                    |                                           |
|                                                                                                  |                                                                                                    |                                           |
|                                                                                                  |                                                                                                    |                                           |
|                                                                                                  |                                                                                                    |                                           |
|                                                                                                  |                                                                                                    |                                           |
|                                                                                                  |                                                                                                    |                                           |
|                                                                                                  |                                                                                                    |                                           |
|                                                                                                  |                                                                                                    |                                           |
|                                                                                                  |                                                                                                    |                                           |
|                                                                                                  |                                                                                                    |                                           |
|                                                                                                  |                                                                                                    |                                           |
|                                                                                                  |                                                                                                    |                                           |
| 🗄 🔘 Digite aqui para pesquisar 🛛 🖟 🗮 😓 🌔 👼 🧔 🌆                                                   | 🤫 💤 🕫                                                                                                   | 유 <sup>4</sup> ^ 도 40) <sup>06299</sup> 😽 |

### 6. Tela inicial do AFD

\*Para localizar a pasta do servidor deve-se inserir, nos respectivos Filtros de Pesquisa, um dos seguintes Metadados:

- ✓ SIAPE
- ✓ CPF
- ✓ Nome do Servidor

| minos://ald.sidede.planeiamento.pdv.br/acU/bades/besduisarAssentamento.ist             |                                                                           | 0.4 8 1                                         | 0             |
|----------------------------------------------------------------------------------------|---------------------------------------------------------------------------|-------------------------------------------------|---------------|
| V V                                                                                    |                                                                           | ✓ iii C Pesquisa                                | <b>P</b> * 10 |
| r na conta da Micros 👔 Portal do Servidor 🗿 Portal Siapenet 🗿 Aplicações UFSC - Acesso |                                                                           |                                                 |               |
| Charan                                                                                 | _   SISTEMA                                                               |                                                 |               |
|                                                                                        | DE GESTÃO<br>DE PESSOAS                                                   | 🛉 🔺 🎮 🕜 🔍 💆                                     |               |
| VOCË ESTÁ AQUI: ÁREA DE TRABAL                                                         | HO DO GESTOR > GESTÃO DE PESSOAS > ASSENTAMENTO RUNCIONAL DIGITAL         | GESTOR - UNIDADE PAGADORA: UFSC:PRODEGESP V     |               |
| ASSENTAMENTO FUNC                                                                      | ONAL DIGITAL                                                              | Sua sessão irá expirar em: 01.59.51             |               |
| Pesquisar Assentamento                                                                 |                                                                           |                                                 |               |
|                                                                                        |                                                                           |                                                 |               |
| ASSENTAMENTOP                                                                          |                                                                           |                                                 |               |
| ■ Filtros                                                                              |                                                                           | $\frown$                                        |               |
| Nome do Servidor:                                                                      | CPF:                                                                      | Matrícula:                                      |               |
|                                                                                        |                                                                           |                                                 |               |
| Órgão:                                                                                 |                                                                           |                                                 |               |
| 26246 - UFSC - UNIVERSI                                                                | IDADE FEDERAL DE SANTA CATARINA Y Pesquisar servid                        | ores em movimentação para este órgão            |               |
| UPAG:                                                                                  | UORG:                                                                     |                                                 |               |
| 000000513 - PRODEGES                                                                   | P - Pró-Reitoria de Desenv.Gestão de Pess 💙 Selecione uma UOR             | 5 ×                                             |               |
| Situação funcional:                                                                    |                                                                           |                                                 |               |
| Selecione uma Situação                                                                 | ×                                                                         |                                                 |               |
|                                                                                        |                                                                           |                                                 |               |
| Q. PESQUISAR 🥒 LIM                                                                     | IPAR                                                                      |                                                 |               |
|                                                                                        |                                                                           |                                                 |               |
| Serretaria de Gestão                                                                   | n de Dessoas - SGP, i Fenianada dos Ministérios - Bioco C - 7º Andar - Br | asilia.DE - 70046-900   Telefone: 0800 978 9009 |               |
|                                                                                        |                                                                           |                                                 |               |
|                                                                                        |                                                                           |                                                 |               |
|                                                                                        |                                                                           |                                                 |               |
|                                                                                        |                                                                           |                                                 |               |
|                                                                                        |                                                                           |                                                 |               |
|                                                                                        |                                                                           |                                                 |               |
|                                                                                        |                                                                           |                                                 |               |
|                                                                                        |                                                                           |                                                 |               |

| 7. ' | Tela de | Visualização do | Assentamento d | o Servidor |
|------|---------|-----------------|----------------|------------|
|------|---------|-----------------|----------------|------------|

| DETALH     | AR ASSENTAMENTO -                                            |                  |                           |                              |           |                       |
|------------|--------------------------------------------------------------|------------------|---------------------------|------------------------------|-----------|-----------------------|
| Vínculo:   |                                                              |                  |                           |                              |           |                       |
| 910343 - 2 | 0113 - MINISTERIO DO PLANEJ. I                               | DESENV. E GESTAO | ~                         |                              |           |                       |
| Docume     | ntos Histórico                                               |                  |                           |                              |           |                       |
| Expres     | ssão de busca                                                |                  | PESQUISAR                 | Ajuda                        | IN        | CLUIR DOCUMENTO       |
| Resultad   | los por página: 20                                           |                  | Anterior <b>1</b> Próximo |                              | 11 regist | ro(s) - Página 🚺 de 1 |
| Resultate  |                                                              |                  |                           |                              | 11108050  |                       |
|            |                                                              |                  | DOCOMIENTOS               |                              |           | A                     |
| Ações      | Tipo de Documento                                            | Situação         | Data de Associação        | Responsável                  | Origem    | Nível de Acesso       |
| ≡          | Assentamento Funcional<br>Legado - 0000000913-<br>AFULE/2018 | Pendente         | 20/08/2018 16:37          | CLAUDIO RIBEIRO<br>BRAGA     | AFD       | Vínculo               |
| ≡          | Assentamento Funcional<br>Legado - 0000000912-<br>AFULE/2018 | Publicado        | 20/08/2018 16:27          | CLAUDIO RIBEIRO<br>BRAGA     | AFD       | Vínculo               |
| ≡          | Assentamento Funcional<br>Legado - 0000000911-<br>AFULE/2018 | Pendente         | 20/08/2018 16:19          | CLAUDIO RIBEIRO<br>BRAGA     | AFD       | Vínculo               |
| ≡          | Documento nível geral -<br>AFD - 000000861-<br>DOCGA/2018    | Pendente         | 09/08/2018 16:03          | RODRIGO DA<br>COSTA OLIVEIRA | AFD       | Geral                 |
| ≡          | Assentamento Funcional<br>Legado - 0000000855-<br>AFULE/2018 | Publicado        | 08/08/2018 16:29          | RODRIGO DA<br>COSTA OLIVEIRA | AFD       | Vínculo               |
| ≡          | Assentamento Funcional<br>Legado - 0000000854-<br>AFULE/2018 | Pendente         | 08/08/2018 16:15          | RODRIGO DA<br>COSTA OLIVEIRA | AFD       | Vínculo               |

8. Para visualizar os documentos referentes ao Assentamento Funcional do Servidor, clicar nos Tipos Documentais que já estão indexados no campo "Tipo de Documento".

| DOCUMENTOS |                                                              |           |                    |                          |        |                 |
|------------|--------------------------------------------------------------|-----------|--------------------|--------------------------|--------|-----------------|
|            |                                                              |           |                    |                          |        | đ               |
| Ações      | Tipo de Documento                                            | Situação  | Data de Associação | Responsável              | Origem | Nível de Acesso |
| ≡          | Assentamento Funcional<br>Legado - 0000000913-<br>AFULE/2018 | Pendente  | 20/08/2018 16:37   | CLAUDIO RIBEIRO<br>BRAGA | AFD    | Vínculo         |
| ≡          | Assentamento Funcional<br>Legado - 0000000912-<br>AFULE/2018 | Publicado | 20/08/2018 16:27   | CLAUDIO RIBEIRO<br>BRAGA | AFD    | Vínculo         |

9. Após clicar, tanto o **Documento** quanto as suas **Informações** poderão ser visualizadas por meio do sistema SIGEPE-AFD.

| Informações do Documento     | visualizarArquivo.pdf                                 | 1/9                                                                                                    | Ċ                  | ± .          |  |
|------------------------------|-------------------------------------------------------|----------------------------------------------------------------------------------------------------|--------------------|--------------|--|
| po de Documento:             |                                                       |                                                                                                    |                    |              |  |
| ssentamento Funcional Legado |                                                       |                                                                                                    |                    |              |  |
| ata do documento:            | FUNDAÇÃO DE PREVIDÊNCIA<br>COMPLEMINITAR DO           |                                                                                                    |                    |              |  |
| 0/07/2018                    | SERVIDOR PÚBLICO FEDERAL<br>DO PODER EXECUTIVO        | and the second second second second second second second second second second second second second second second | 22                 |              |  |
| <b>^</b>                     |                                                       |                                                                                                    |                    |              |  |
| 11                           |                                                       |                                                                                                    | Funpres            | <b>p</b>     |  |
|                              |                                                       |                                                                                                    |                    |              |  |
|                              | Officio nº 1324 /2018/D                               | ISEC /Eugeneen Ere                                                                                               |                    |              |  |
|                              |                                                       | iono, i inprop inc                                                                                               |                    |              |  |
|                              |                                                       |                                                                                                    |                    |              |  |
|                              |                                                       |                                                                                                    | Brasília, 12 de ju | mho de 2018. |  |
|                              |                                                       |                                                                                                    |                    | 45           |  |
| Informaçãos Corais           | A sua Senhoria o Senhor<br>CARLOS AUGUSTO SII         | .VA                                                                                                    |                    |              |  |
|                              | Coordenador Geral de Ge                               | stão do Portfólio de Projetos                                                                                    |                    | +            |  |
| Assinaturas Digitais         | Secretaria de Gestão de<br>Ministério do Planejament  | Pessoas<br>o, Desenvolvimento e Gestão                                                                           |                    | $\bigcirc$   |  |
|                              | Esplanada dos Ministérios<br>Brasilia DE / CEP 70.046 | – Bloco C – 9° andar, sala 937                                                                                   |                    | -            |  |
|                              | Diama-Di 7 CEI 10.040                                 | -700                                                                                                    |                    | $\bigcirc$   |  |
|                              | Assunto: Solicitação de h                             | nabilitação SIAPE                                                                                                |                    |              |  |
|                              |                                                       |                                                                                                    |                    |              |  |

10. Para realizar uma nova pesquisa, clicar na opção "Pesquisar Assentamento", de modo a retornar para a tela inicial da consulta.

| <b>Sigepe</b>                                                                                                    | 🕂 🔺 🛤 🖸 O 👤                            |
|----------------------------------------------------------------------------------------------------|----------------------------------------|
| VOCÊ ESTÁ AQUI: ÁREA DE TRABALHO DO GESTOR > GESTÃO DE PESSOAS > ASSENTAMENTO FUNCIONAL DIGITAL ><br>DETALHAR ASSENTAMENTO | GESTOR - UNIDADE PAGADORA:MP:COGEPSPOA |
| ASSENTAMENTO FUNCIONAL DIGITAL                                                                                             | Sua sessão irá expirar em: 01:59:56    |
| Pesquisar Assentamento                                                                                                    |                                        |
|                                                                                                    |                                        |
| DETALHAR ASSENTAMENTO -                                                                                                    |                                        |